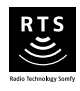

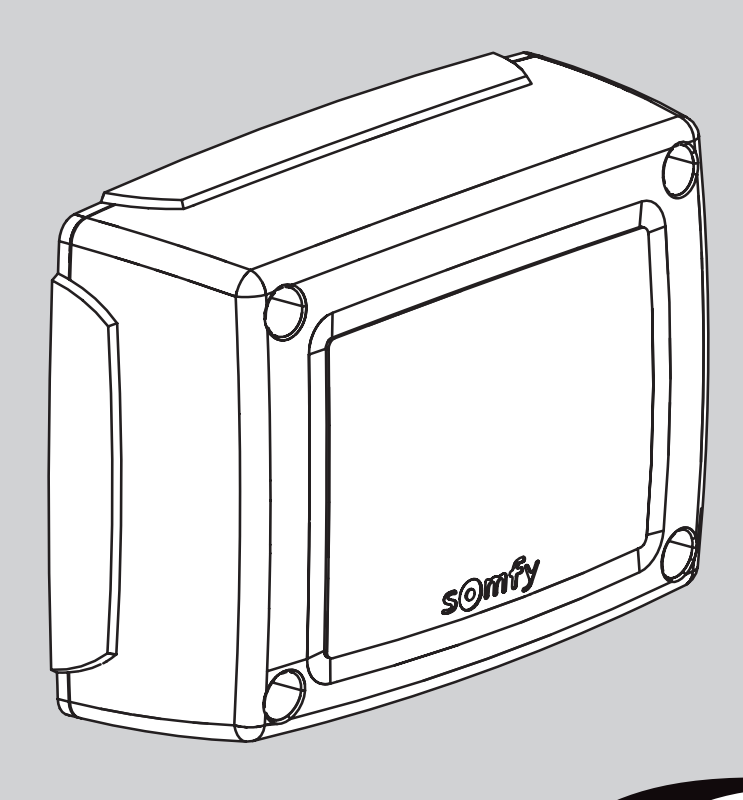

# **CONTROL BOX 3S RTS**

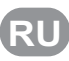

**RU** Руководство по установке

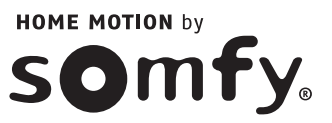

2

2 2

2

4

4

4

4 4

5

5

5

5

6 6

6

6

8

8

9

12

12

12

12

15

15

15

16

УКАЗАНИЯ ПО МЕРАМ БЕЗОПАСНОСТИ \_\_\_\_\_ Предупреждение Указания по мерам безопасности при установке

ОБЩИЕ ПОЛОЖЕНИЯ

## ОПИСАНИЕ ИЗДЕЛИЯ \_\_\_\_\_

СОДЕРЖАНИЕ

Область применения Состав комплекта Габаритные размеры Описание интерфейса

## **УСТАНОВКА**

Крепление шкафа Подключение приводов Подключение питания от сети

## БЫСТРЫЙ ПУСК В ЭКСПЛУАТАЦИЮ

Проверка подключения приводов и направления открывания створок ворот Внесение в память пультов пистанинопиров и так Внесение в память пультов дистанционного управления Keygo RTS для работы в режиме полного открывания Самонастройка

## ПРОВЕРКА РАБОТОСПОСОБНОСТИ \_\_\_\_\_

| Использование пультов дистанционного управления Keygo RTS                   |
|-----------------------------------------------------------------------------|
| Работа системы обнаружения препятствия                                      |
| Работа фотоэлементов                                                        |
| Работа системы предотвращения проникновений, стойкость к ветровым нагрузкам |
| Особые режимы работы                                                        |
|                                                                             |

## ПОДКЛЮЧЕНИЕ ПЕРИФЕРИЙНОГО ОБОРУДОВАНИЯ \_\_\_\_\_

Общий план прокладки кабелей Описание различного периферийного оборудования УСОВЕРШЕНСТВОВАННОЕ ПРОГРАММИРОВАНИЕ \_\_\_\_\_ Поиск в перечне параметров

Значения различных параметров Индикация значений параметров

### ПРОГРАММИРОВАНИЕ ПУЛЬТОВ ДИСТАНЦИОННОГО УПРАВЛЕНИЯ Внесение в память 2 или 4-клавишных пультов дистанционного управления через интерфейс программирования

Внесение в память 3-клавишных пультов дистанционного управления через интерфейс программирования Дистанционное внесение в память пультов дистанционного управления

## УДАЛЕНИЕ ИЗ ПАМЯТИ ПУЛЬТОВ ДИСТАНЦИОННОГО УПРАВЛЕНИЯ И ВСЕХ

НАСТРОЕК 16 Удаление из памяти пультов дистанционного управления 16 Удаление из памяти всех настроек 16 БЛОКИРОВКА КЛАВИШ ПРОГРАММИРОВАНИЯ 16 17 **ДИАГНОСТИКА** Индикация кодов рабочих состояний 17 Индикация кодов программирования 17 Индикация кодов ошибок и неисправностей 18 Доступ к данным, внесенным в память 18 ТЕХНИЧЕСКИЕ ХАРАКТЕРИСТИКИ 19

## ОБЩИЕ ПОЛОЖЕНИЯ

Это изделие, установленное в соответствии с настоящими инструкциями, обеспечивает его применение, отвечающее требованиям стандартов EN 12453 и EN 13241-1.

Следование указаниям, приведенным в инструкциях по установке и применению изделия, позволит соблюсти меры безопасности в отношении материальных ценностей и людей и выполнить требования указанных стандартов.

Компания SOMFY заявляет, что настоящее изделие соответствует основным требованиям и действующим положениям директивы 1999/5/ EC. Декларация соответствия выложена на интернет-сайте по адресу www.somfy.com/ce (CONTROL BOX 3S AXOVIA RTS/CONTROL BOX 3S IXENGO RTS).

Изделие может быть использовано в Европейском союзе, Швейцарии и Норвегии.

## УКАЗАНИЯ ПО МЕРАМ БЕЗОПАСНОСТИ

### Предупреждение

Перед началом установки данного изделия фирмы Somfy обязательно ознакомьтесь с настоящей инструкцией по установке и с прилагаемыми указаниями по мерам безопасности.

В настоящей инструкции описаны установка, пусконаладка и порядок эксплуатации данного изделия. Следуйте всем указаниям, так как неправильная установка может привести к тяжелым травмам.

Любое использование изделия вне области применения, определенной фирмой Somfy, не допускается. Такое использование, равно как и несоблюдение указаний настоящей инструкции, освобождает фирму Somfy от ответственности и гарантийных обязательств.

Данное изделие фирмы Somfy должно устанавливаться специалистом по моторизации и автоматизации жилых помещений с соответствующим допуском, для которого предназначена настоящая инструкция.

Специалист, устанавливающий изделие, должен выполнять требования действующих нормативных и законодательных актов соответствующей страны и информировать клиентов об условиях эксплуатации и технического обслуживания изделия. Ответственность за установку средств автоматизации и из работу в соответствии в нормативными требованиями лежит на пользователе.

Это устройство не предназначено для использования людьми (включая детей) с ограниченными сенсорными и умственными способности или людьми, не имеющими достаточного опыта или знаний, за исключением тех людей, которые были предварительно проинформированы об обслуживании и правилах использования этого устройства, через посредника в лице человека, ответственного за их безопасность.

### Указания по мерам безопасности при установке

В случае использования комплектующих от других производителей Компания Somfy снимает с себя всю ответственность у в части безопасности и нормального функционирования привода.

Не видоизменяйте комплектующие привода без специального разрешения фирмы Somfy. Информируйте пользователя о функционировании систем привода и о ручном открывании в аварийной ситуации. Установка, не удовлетворяющая техническим условиям этой инструкции, или неправильное использование изделия могут стать причиной нанесения травм людям и животным, а также материального ущерба.

### Место установки

- Прежде чем приступить к установке, удостовериться, что место для установки соответствует действующим правилам. В частности, будущее местоположение привода должно быть приспособлено для быстрого и безопасного ручного расцепления шлагбаума.
- Убедитесь в отсутствии опасных зон между воротами и близкими к ним неподвижными частями при открывании ворот (раздавливание, разрезание, защемление).
- Установка должна производиться вдали от взрывчатых веществ.
- Предусмотрите свободную зону на расстоянии 500 мм с задней стороны ворот в их полностью открытом положении.

### Установка

- Перед установкой привода убедитесь в том, что механика ведомой части ворот находится в исправном состоянии, что ворота правильно уравновешены и нормально открываются и закрываются.
- На воротах, выполненных из брусьев, отстоящих друг от друга более чем на 40 мм, устанавливайте надлежащее предохранительное устройство для предотвращения разрезания.
- Во время движения ворот постоянно держите ворота в поле видимости.
- Ручная разблокировка привода может привести к неконтролируемому движению створки ворот.
- Держать стационарные устройства управления и пульты дистанционного управления вне досягаемости детей.
- Всякий не блокируемый выключатель нужно устанавливать в зоне прямого наблюдения за воротами, но вдали от подвижных частей. Его следует размещать на высоте как минимум 1,5 м в недоступном для посторонних людей месте.

### Во время установки привода

- Снять украшения (браслеты, цепочки и другие).
- Сверлить и паять в специальных очках и при помощи других средств защиты.
- Использовать соответствующие инструменты.
- Не подключайте электропитание от сети или от аккумуляторной батареи аварийного питания до завершения установки.
- Осторожно обращайтесь с системой привода для предотвращения травм.

#### Электропитание

- Рабочее напряжение электропитания привода 230 В 50 Гц. Линия электропередачи должна быть:
  - предназначена исключительно для привода,
  - иметь минимальное сечение в 1,5 мм<sup>2</sup>,
  - снабжена всеполюсным выключателем на открытие контактов размером не менее 3,5 мм, а также устройством безопасности (предохранителем или разъединителем класса 16 А) и дифференциальным механизмом (30 мА),
  - установлена согласно действующим правилам электробезопасности,
  - оснащена разрядником (соответствующим стандарту NF C 61740, с максимальным остаточным напряжением 2 кВ),
- Проверьте правильность заземления: подключите все металлические части всего узла и отдельных его составляющих, снабженные выводами заземления. После установки убедитесь, что механизм правильно настроен, что система защиты и каждое устройство ручного механического отключения действуют нормально.

#### Устройства безопасности

- Принадлежности для обеспечения безопасности установки должны соответствовать правилам и постановлениям, действующим в той стране, в которой производится установка. Ответственность за использование любых дополнительных принадлежностей, не утвержденных фирмой Somfy, лежит только на специалисте, устанавливающем изделие.
- Устанавливать все предохранители (фотоэлементы, входные отверстия для фотоэлементов, и т. д.), необходимые для обеспечения безопасности в зонах риска раздавливания, захватывания, разрезания согласно действующим директивам и техническим нормам.

#### Техническое обслуживание

- Регулярно проверяйте состояние ворот. Ворота, находящиеся в ненадлежащем состоянии, необходимо отремонтировать, усилить или заменить. Проверить надежность затяжки болтов и фиксацию других частей привода.
- Перед установкой отключить питание.
- Использовать только фабричные детали для пусконаладочных работ и ремонта.

## ОПИСАНИЕ ИЗДЕЛИЯ

### Область применения

Шкаф управления предназначен для управления одним или двумя приводами Somfy на 24 В для открывания и закрывания ворот.

### Состав комплекта

| Поз. | Наименование                                                  |
|------|---------------------------------------------------------------|
| 1    | Интерфейс программирования                                    |
| 2    | Съемные контактные платы                                      |
| 3    | Кожух                                                         |
| 4    | Винт крепления кожуха                                         |
| 5    | Пульты дистанционного управления Keygo RTS                    |
| 6    | Кабельный зажим                                               |
| 7    | Винт кабельного зажима                                        |
| 8    | Антенна                                                       |
| 9    | Предохранитель (250 В / 5 А) защиты выхода освещения на 230 В |
| 10   | Запасной предохранитель (250 В / 5 А)                         |

## Габаритные размеры

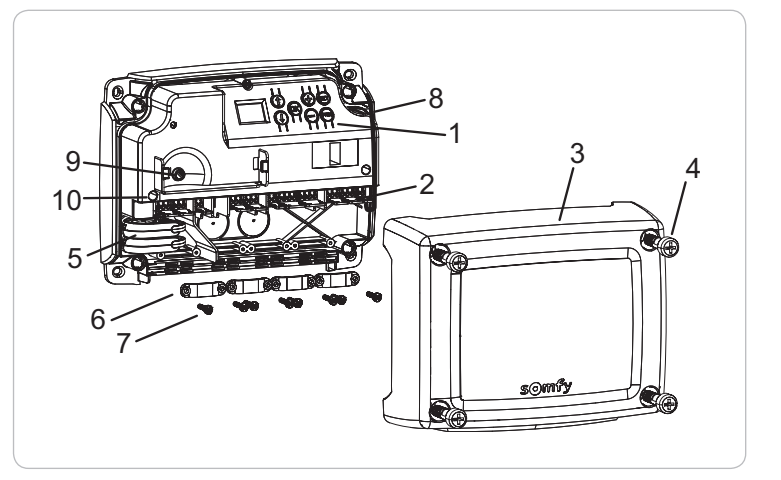

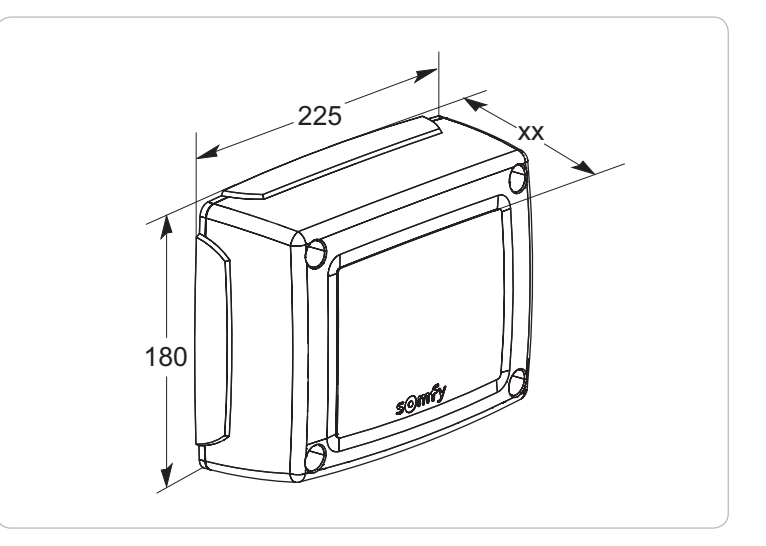

### Описание интерфейса

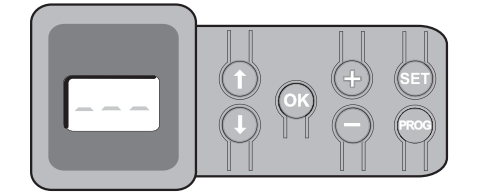

### Жидкокристаллический трехзначный цифровой экран

Индикация параметров, кодов (работы, программирования, ошибок и неисправностей) и данных, внесенных в память.

Индикация значений параметра:

- . постоянное свечение = выбранное/самонастраиваемое значение
- . мигающая = значение параметра, которое может быть изменено по выбору

| Клавиша | Функция                                                                                                    | Клавиша | Функция                                                                                                    |
|---------|----------------------------------------------------------------------------------------------------|---------|----------------------------------------------------------------------------------------------------|
|         | <ul> <li>Поиск в перечне параметров и кодов:</li> <li>кратковременное нажатие = прокрутка параметров по<br/>одному</li> <li>продолжительное нажатие = быстрая прокрутка<br/>параметров</li> </ul>                                                                                                    | SET     | <ul> <li>Нажатие на 0,5 с: вход и выход меню параметрирования</li> <li>Нажатие на 2 с: включение режима самонастройки</li> <li>Нажатие на 7 с: удаление значений самонастройки и<br/>параметров</li> <li>Прерывание режима самонастройки</li> </ul> |
| OK      | <ul> <li>Запуск цикла самонастройки</li> <li>Подтверждение выбора параметра</li> <li>Подтверждение значения параметра</li> </ul>                                                                                                    | PROG    | <ul> <li>Нажатие на 2 с: внесение в память пультов<br/>дистанционного управления</li> <li>Нажатие на 7 с: удаление всех пультов дистанционного<br/>управления</li> </ul>                                                                            |
| +       | <ul> <li>Изменение значения параметра         <ul> <li>кратковременное нажатие = прокрутка параметров по<br/>одному</li> <li>продолжительное нажатие = быстрая прокрутка<br/>параметров</li> <li>Использование режима принудительной работы путем<br/>продолжительного нажатия</li> </ul> </li> </ul> |         |                                                                                                    |

## УСТАНОВКА

### Крепление шкафа

Шкаф должен быть установлен в горизонтальном положении.

Не изменяйте положение антенны.

- Максимальная разрешенная длина кабелей, соединяющих шкаф управления с приводами составляет 20 м.
- Устанавливайте шкаф управления на высоте не менее 40 см от земли.
- Используйте винты крепления, соответствующие типу опоры.
- [1]. Используйте дно шкафа управления как шаблон, чтобы разметить места его крепления на опоре. Внимание: убедитесь, что шкаф управления находится на нужном уровне.
- [2]. Просверлите отверстия в опоре.
- [3]. Закрепите шкаф управления.

Перед тем как закрыть шкаф управления, убедитесь в правильности установки уплотнительной прокладки.

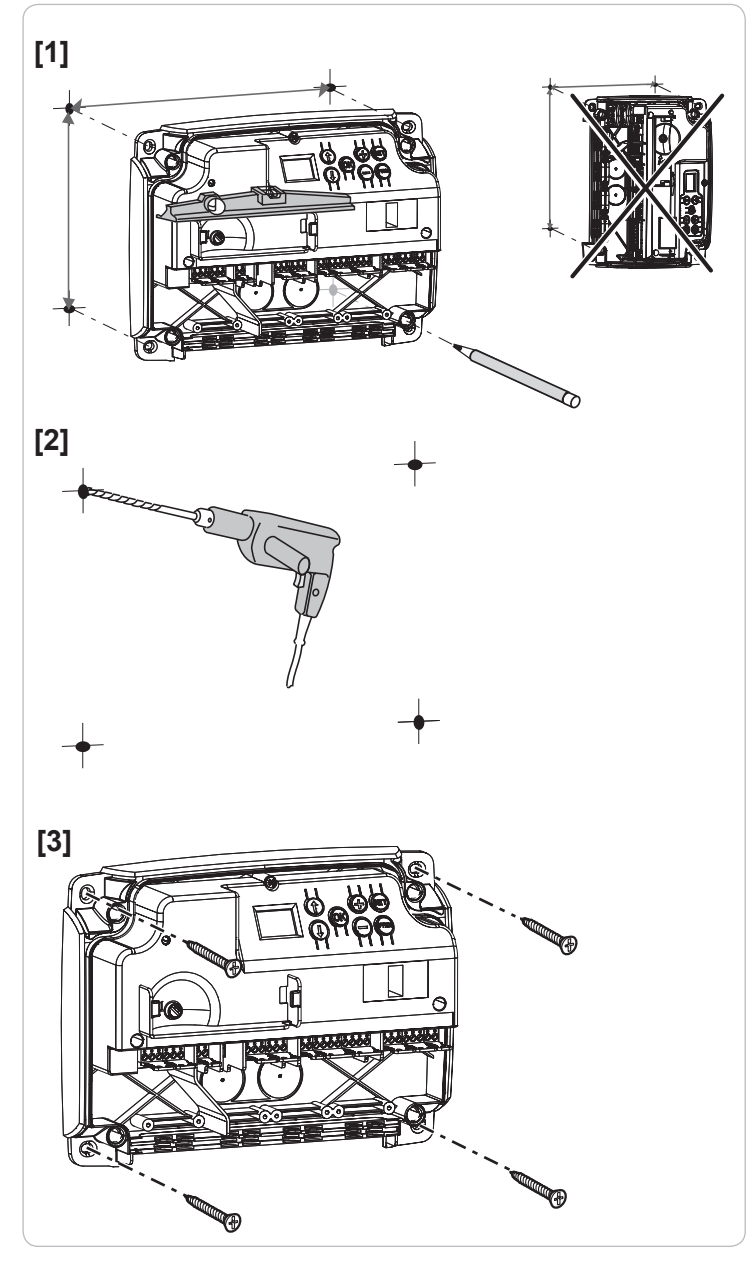

### Подключение приводов

Ф1 из привод, установленный на створке ворот, которая открывается первой и закрывается последней.

[1]. Подключите привод створки ворот, которая должна открываться первой и закрываться последней, к разъему М1 (выводы 11 и 12).

[2]. Подключите второй привод к разъему М2 (выводы 14 и 15).

**Примечание:** для приводов Ixengo, подключите концевой упор хода привода М1 (кабель белого цвета) к выводу 13, а концевой упор хода привода М2 (кабель белого цвета) к выводу 16.

В начале пуска привода в эксплуатацию (см. страницу 6) предусмотрен этап проверки подключения приводов и направления открывания створок ворот.

### Подключение питания от сети

- Для крепления кабеля питания на 230 В обязательно используйте поставляемые кабельные зажимы. - Предохранитель защищает только цепь освещения зоны на 230 В.

Подключите выводы 1 и 2 шкафа управления к питанию от сети напряжением 230 В.

Примечание: - На случай отрыва, провод заземления должен быть всегда длиннее проводов фазы и нейтрали. - Если предусмотрено подключение цепи освещения зоны класса 1, подключите шкаф управления к заземлению (вывод 3 или 4).

5

## БЫСТРЫЙ ПУСК В ЭКСПЛУАТАЦИЮ

### Проверка подключения приводов и направления открывания створок ворот

Для выполнения этой операции обезопасьте зону ворот и не допускайте в нее людей.

Вручную приведите створки ворот в промежуточное положение и заблокируйте приводы.

Включите приводы продолжительным нажатием клавиши "+" или "-".

- Клавиша "+" вызывает открывание створки, управляемой приводом M1, затем створки, управляемой приводом M2.
- Клавиша "-" вызывает закрывание створки, управляемой приводом M2, затем створки, управляемой приводом M1.

Если направление движения створки, управляемой приводом М1 и/или приводом M2, неправильно, поменяйте местами провода привода M1 на выводах 11 и 12 и/или провода привода M2 на выводах 14 и 15.

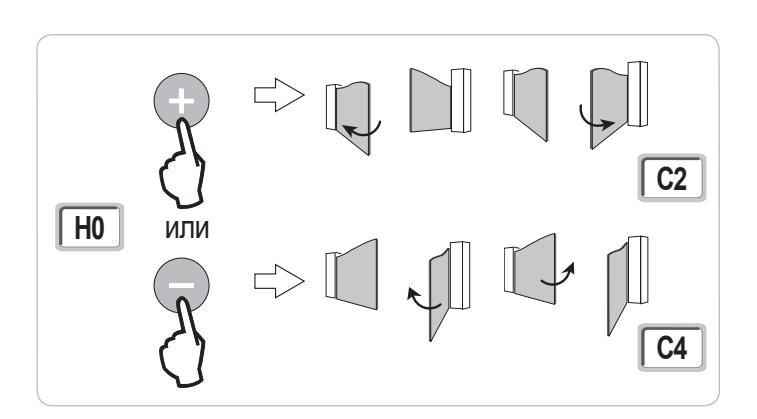

### Внесение в память пультов дистанционного управления Keygo RTS для работы в режиме полного открывания

В память можно внести до 40 командных каналов. Выполнение этой операции для уже внесенного в память канала, вызывает его удаление из памяти.

- [1]. Нажмите клавишу "PROG" (2 сек.). Экран отображает "F0".
- [2]. Нажмите на пульте управления дистанционного клавишу, управляющую полным открыванием ворот. Экран отображает "Add".

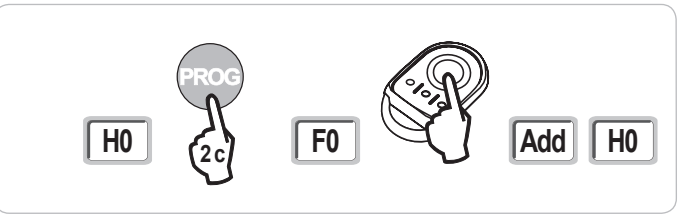

### Самонастройка

Режим самонастройки позволяет настроить значения ходов приводов, их крутящих моментов и смещение начала движения створок при закрывании. Запустите цикл самонастройки (Рис. 6)

П Установите створки ворот в промежуточное положение.

[1]. Нажмите клавишу "SET" (2 сек.).

- Отпустите клавишу, когда на экране появится индикация "Н1".
- [2]. Нажмите клавишу "ОК", чтобы запустить цикл самонастройки. Ворота выполняют два цикла полного открывания и закрывания.
  - Если самонастройка выполнена правильно, на дисплее появляется индикация "C1".
  - Если цикл самонастройки выполнен неправильно, на дисплее появляется индикация "H0".

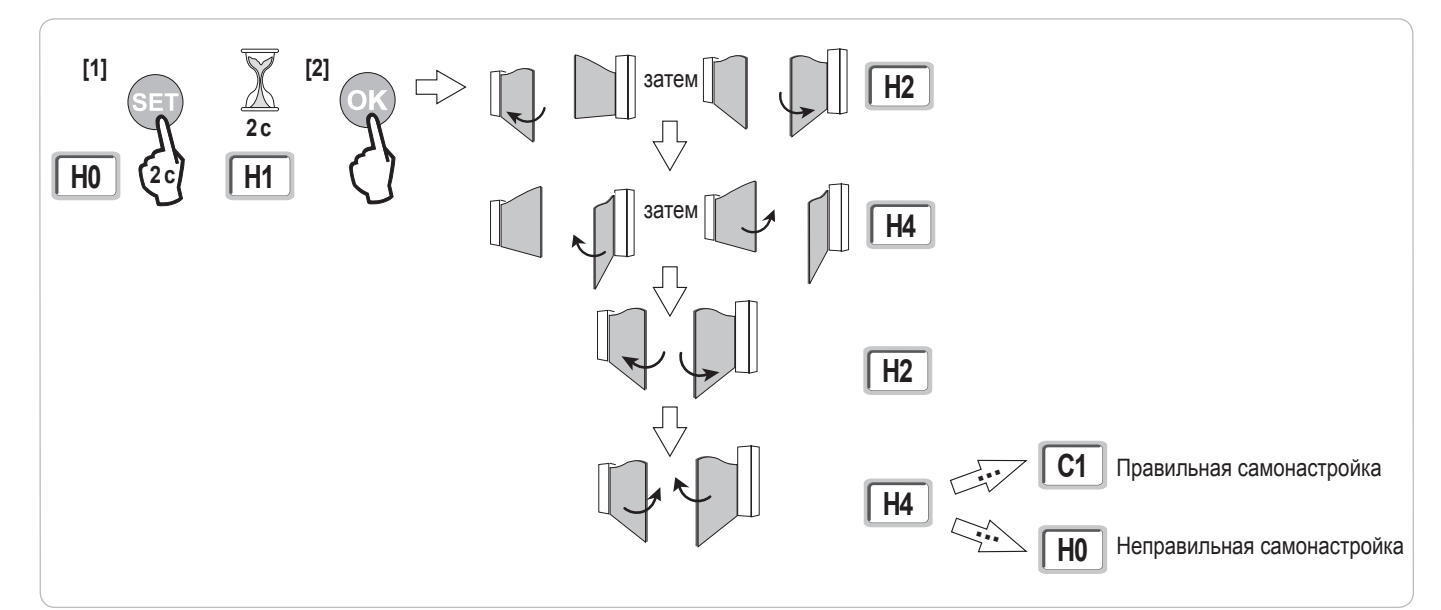

#### Одоступ к режиму самонастройки можно получить в любое время, в том числе когда цикл самонастройки уже выполнен и на дисплее высвечивается индикация "С1".

Цикл самонастройки может быть прерван:

- подачей сигнала на вход системы безопасности (срабатывание фотоэлементом и т. п.)
- появлением технической ошибки (срабатывание тепловой защиты и т. п.)
- нажатием клавиши управления (интерфейс шкафа управления, внесенный в память пульт управления, проводной пульт управления и т. п.). В случае прерывания цикла, экран отображает "**H0**", шкаф управления возвращается в режим "**Ожидание настройки**".

В режиме "Ожидание настройки", радиочастотные команды и движения ворот выполняются с очень замедленной скоростью. Этот режим следует использовать только во время установки. До начала нормального использования привода ворот, обязательно выполните его успешную самонастройку.

В течение цикла самонастройки, в момент, когда ворота неподвижны, нажатие клавиши "SET" позволяет выйти из режима самонастройки.

#### Соответствие стандартам

Для обычных установок, самонастройка обеспечивает соответствие требованиям стандарта EN 12453 - приложение A без дополнительной настройки. Для тяжелых створок ворот или при особых размерах установки, после выполнения успешной самонастройки необходимо измерить силу столкновения с упорами.

Если динамическое время Тd слишком велико, уменьшите крутящий момент привода (параметры P25 - P32).

Если динамическая сила Fd слишком велика, уменьшите скорость (параметры P19 и P20).

В таблице ниже приведены пограничные условия, при которых успешная самонастройка обеспечивает соответствие установки требованиям стандартов\*:

| Вид привода     | Длина створки ворот | Масса створки ворот | Соответствие требованиям стандарта EN 12453, приложение А |
|-----------------|---------------------|---------------------|-----------------------------------------------------------|
| Axovia MultiPro | от 1 м до 2,5 м     | < 150 кг            | Соответствует*                                            |
|                 |                     | от 150 кг до 300 кг | Требует проверки                                          |
| Axovia 220 B    | от 1 м до 2 м       | < 200 кг            | Соответствует*                                            |
| Axovia 180 B    | от 1 м до 1,8 м     | < 200 кг            | Требует проверки                                          |
| lxengo          | от 1 м до 2 м       | < 150 кг            | Соответствует*                                            |
|                 | от 2 м до 4 м       | от 150 кг до 400 кг | Требует проверки                                          |

\* при особых размерах установки, в случае сомнений, Somfy рекомендует после выполнения успешной самонастройки измерить силу столкновения с упорами.

## ПРОВЕРКА РАБОТОСПОСОБНОСТИ

### Использование пультов дистанционного управления Keygo RTS

Работа в режиме последовательного выполнения операций по умолчанию (Р01=0)

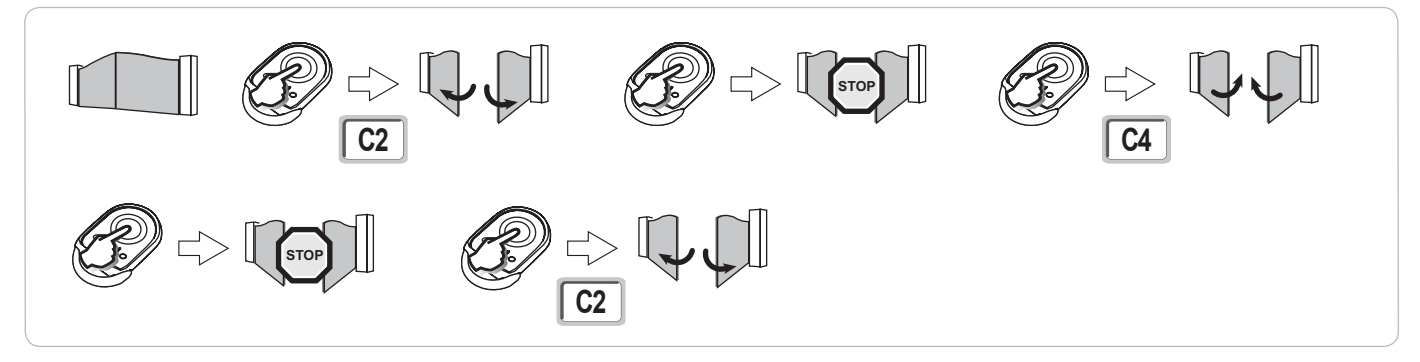

### Работа системы обнаружения препятствия

Обнаружение препятствия при открывании = остановка + отход назад. Обнаружение препятствия при закрывании = остановка + полное открывание.

### Работа фотоэлементов

## С фотоэлементами, подключенными к контакту sec./Cell (выводы 23-24) и при значении параметра "Вход системы безопасности с фотоэлементами" Р07 = 1.

Затемнение фотоэлементов при открытом или закрытом состоянии ворот = никакое движение ворот не возможно до перехода в режим работы "мертвый человек" (через 3 минуты) (термин "мертвый человек" характеризует систему безопасности, которая разрешает работу пока человек удерживает нажатый орган управления, - клавишу, рукоятку и т. п.).

Затемнение фотоэлементов при открывании = состояние фотоэлементов не учитывается, продолжается движение ворот.

Затемнение фотоэлементов при закрывании = ворота останавливаются и снова полностью открываются.

## Работа системы предотвращения проникновений, стойкость к ветровым нагрузкам (на шкафах управления Control Box 3S Axovia RTS)

Удержание ворот в закрытом или открытом состоянии путем повторной подачи тока в случае попытки проникновения или при сильном ветре.

## Особые режимы работы

См. Руководство пользователя.

RC

## ПОДКЛЮЧЕНИЕ ПЕРИФЕРИЙНОГО ОБОРУДОВАНИЯ

## Общий план прокладки кабелей

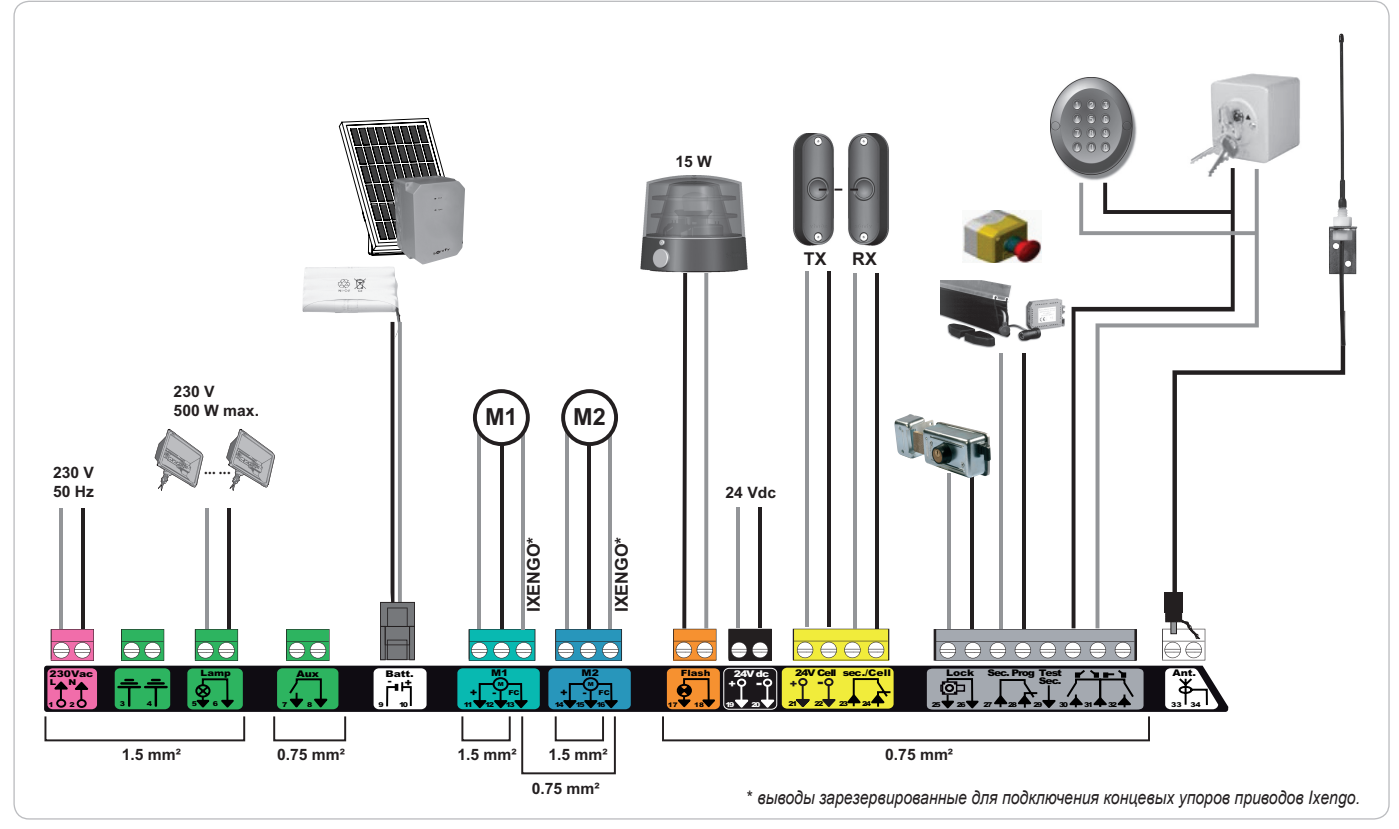

| Выводы               | Указания на выводах             | Подключение                                                                       | Комментарий                                                                                                    |
|----------------------|---------------------------------|-----------------------------------------------------------------------------------|----------------------------------------------------------------------------------------------------|
| 1<br>2               | L<br>N                          | Питание напряжением 230 В                                                         |                                                                                                    |
| 3<br>4               |                                 | Заземление                                                                        |                                                                                                    |
| 5<br>6               | N<br>L                          | Выход цепи освещения на 230 В                                                     | Максимальная мощность 500 Вт<br>Защищен предохранителем на 5 А с задержкой срабатывания                                                                                                    |
| 7<br>8               | Контакт<br>Общий                | Выход вспомогательного контакта                                                   | Механический контакт на напряжение 24 В, на максимальную силу тока 2 А, в<br>режиме системы очень низкого безопасного напряжения (TBTS)                                                                   |
| 9<br>10              | 0 B<br>9 B - 24 B               | Вход питания напряжением 9 В или 24 В                                             | При 9 В, работа в резервном режиме<br>При 24 В, работа в нормальном режиме                                                                                                    |
| 11<br>12<br>13       | +<br>-<br>Концевой упор         | Привод 1<br>Только для привода Ixengo                                             |                                                                                                    |
| 14<br>15<br>16       | +<br>-<br>Концевой упор         | Привод 2<br>Только для привода Ixengo                                             |                                                                                                    |
| 17<br>18             | 24 В – 15 Вт<br>0 В             | Выход для оранжевого проблескового<br>маячка, 24 В - 15 Вт                        |                                                                                                    |
| 19<br>20             | 24 B<br>0 B                     | Питание вспомогательного оборудования<br>напряжением 24 В                         | Суммарная сила тока не более 1,2 А для всего вспомогательного<br>оборудования, подключенного ко всем выходам                                                                                              |
| 21<br>22<br>23<br>24 | 24 В<br>0 В<br>Общий<br>Контакт | Питание системы безопасности<br>Вход системы безопасности 1 - с<br>фотоэлементами | Постоянный если не выбран режим самопроверки, управляемый если<br>выбран режим самопроверки<br>Используется для подключения фотоэлемента-приемника RX<br>Совместимый с шиной BUS (см. таблицу параметров) |
| 25<br>26             | +<br>-                          | Выход замка на 24 В или замка на 12 В                                             | Программируемый (параметр Р17)                                                                                                    |
| 27<br>28             | Общий<br>Контакт                | Вход системы безопасности 2 -<br>программируемой                                  |                                                                                                    |
| 29                   | Контакт                         | Выход тестирования системы безопасности                                           |                                                                                                    |
| 30<br>31<br>32       | Контакт<br>Общий<br>Контакт     | Вход команды управления ПОЛНЫЙ ЦИКЛ /<br>ОТКРЫВАНИЕ                               | Программируемый цикл ПОЛНЫЙ / ОТКРЫВАНИЕ                                                                                                    |
|                      |                                 | Вход команды управления ДЛЯ ПЕШЕХОДА / ЗАКРЫВАНИЕ                                 | Программируемый цикл ДЛЯ ПЕШЕХОДА / ЗАКРЫВАНИЕ                                                                                                    |
| 33<br>34             | токоведущая жила)<br>оплетка    | Антенна                                                                           | Не изменяйте положение антенны.                                                                                                    |

## Описание различного периферийного оборудования

#### Для крепления кабелей периферийного оборудования обязательно используйте поставляемые кабельные зажимы.

#### Фотоэлектрические элементы (Рис. 1)

Возможно электроподключение трех типов:

А: Без самопроверки: введите параметр "Р07" = 1.

В: С самопроверкой: введите параметр "Р07" = 3.

Позволяет осуществлять автоматическую проверку работоспособности фотоэлементов при каждом движении ворот. Если проверка работоспособности дает отрицательный результат, никакое движение ворот не возможно до перехода в режим работы "мертвый человек" (через 3 минуты).

C: BUS: введите параметр "P07" = 4. Необходимо выполнить повторную самонастройку после подключения шины BUS фотоэлементов.

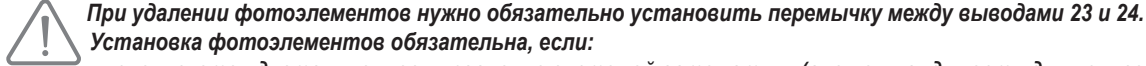

Установка фотоэлементов обязательна, если: используется дистанционное управление системой автоматики (вне поля видимости для пользователя), - активирован режим автоматического закрывания (P01 = 1, 3 или 4).

#### Фотоэлемент Reflex (Рис. 2)

Без самопроверки: введите параметр "Р07" = 1.

С самопроверкой: введите параметр "Р07" = 2.

Позволяет осуществлять автоматическую проверку работоспособности фотоэлемента при каждом движении ворот.

Если проверка работоспособности дает отрицательный результат, никакое движение ворот не возможно до перехода в режим работы "мертвый человек" (через 3 минуты).

### Оранжевый проблесковый маячок (Рис. 3)

Введите параметр "Р12" в зависимости от нужного режима работы:

Без предварительного оповещения о движении ворот: "P12" = 0.

• С предварительным оповещением за 2 с до начала движения ворот: "P12" = 1.

Подключите кабель антенны к выводам 33 (токоведущая жила) и 34 (оплетка).

### Кодированная проводная клавиатура (Рис. 4)

Не действует при питании от солнечных батарей.

#### Антенна (Рис. 5)

#### Контактная планка (Рис. 6)

Не действует при питании от солнечных батарей.

С самопроверкой: введите параметр "Р09" = 2.

Система обеспечивает автоматическую проверку работоспособности контактной планки при каждом перемещении ворот. Если проверка работоспособности дает отрицательный результат, никакое движение ворот не возможно до перехода в режим работы "мертвый человек" (через 3 минуты).

#### Замок (Рис. 7)

Не действует при питании от аккумуляторной батареи аварийного питания.

#### Аккумуляторная батарея (Рис. 8)

Работа в резервном режиме: замедленная и постоянная скорость (нет замедления в конце хода), вспомогательное оборудование на 24 В не действует (включая фотоэлементы), несовместимость с электрическим замком.

Запас работоспособности: 5 циклов / 24 часа

#### Комплект, работающий с использованием солнечной энергии (Рис. 9)

Скорректируйте длину кабеля, соединяющего шкаф управления с блоком солнечных батарей, она должна быть как можно меньше, чтобы предотвратить падение напряжения.

Примечание: Соединяйте между собой провода одного цвета, чтобы не перепутать полярность.

#### Освещение зоны (Рис. 10)

Для цепи освещения зоны класса, присоедините провод заземления к выводу 3 или 4.

Примечание: На случай отрыва, провод заземления должен быть всегда длиннее проводов фазы и нейтрали.

Могут быть подключены несколько светильников, но без превышения суммарной мощности 500 Вт.

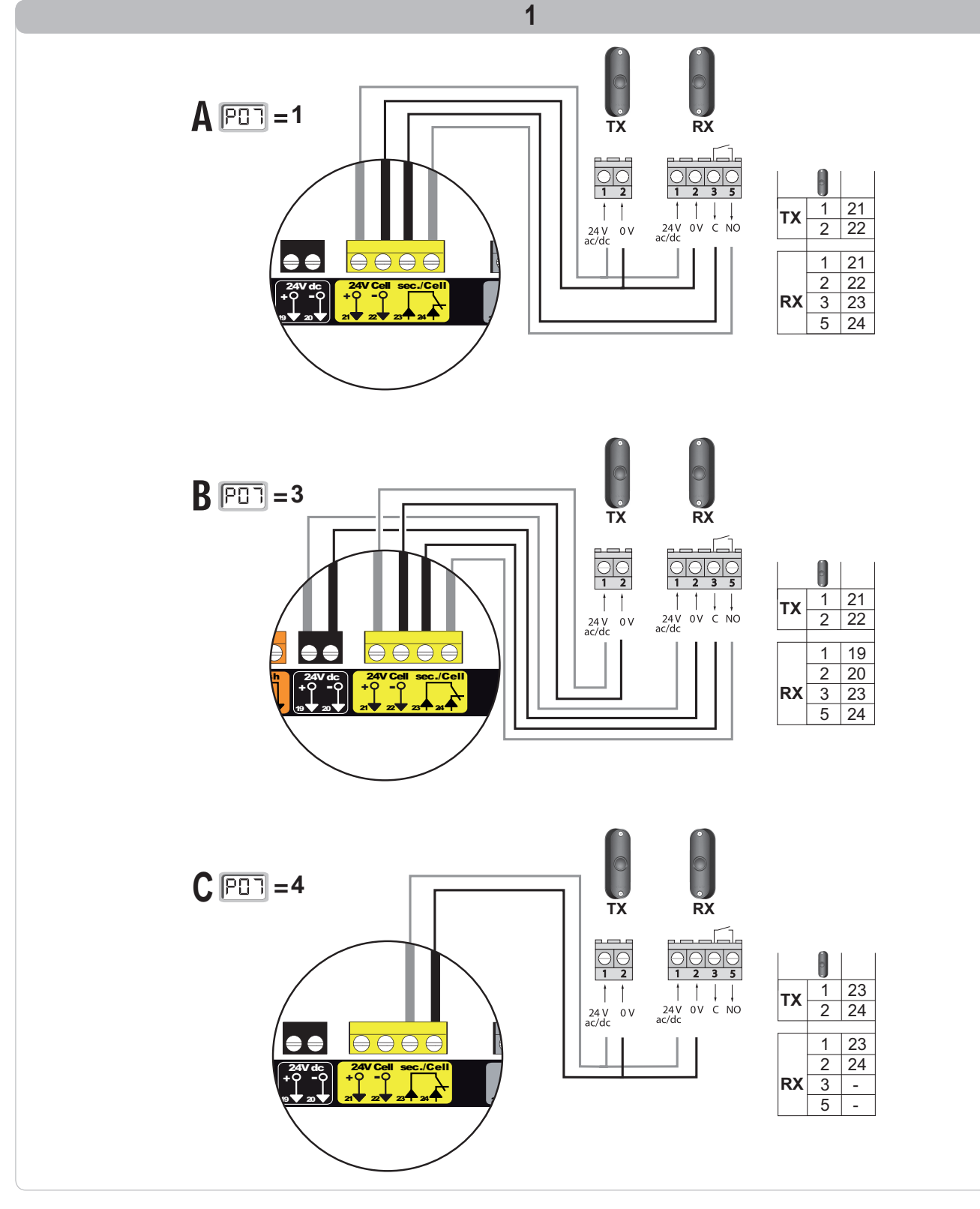

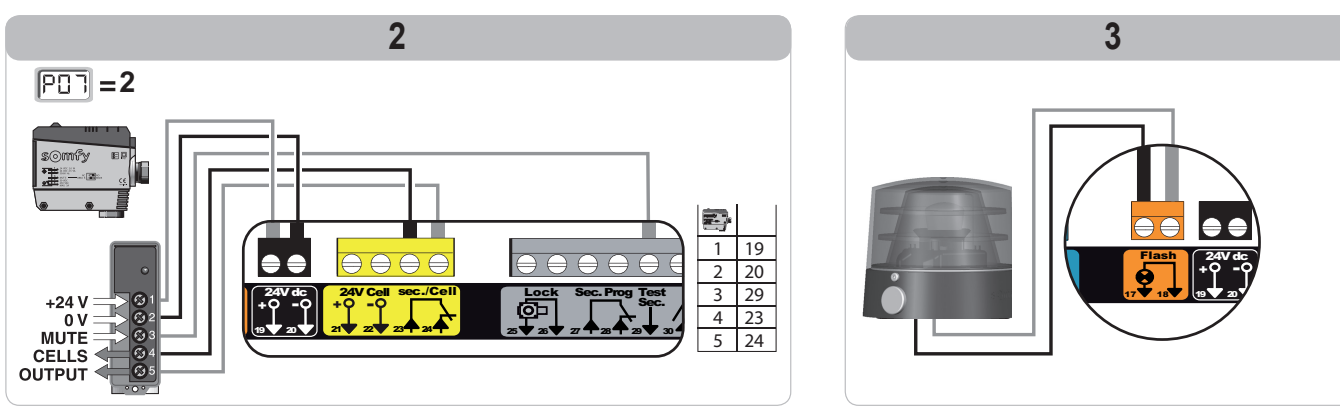

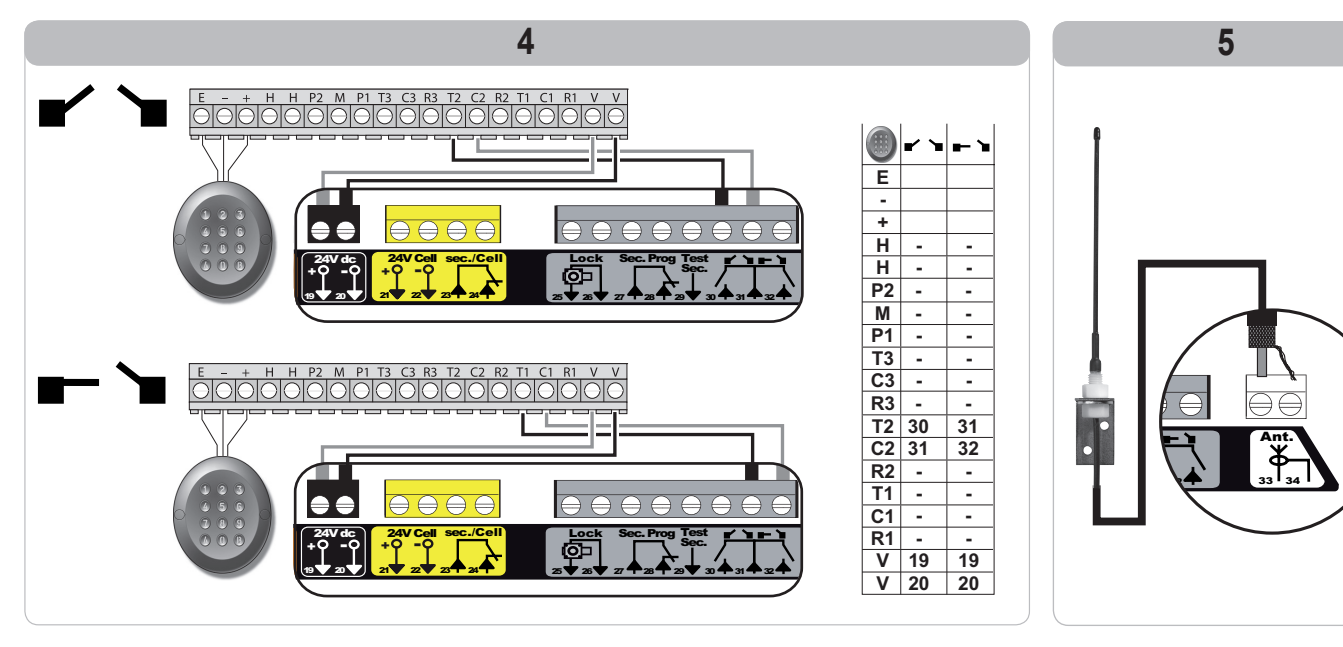

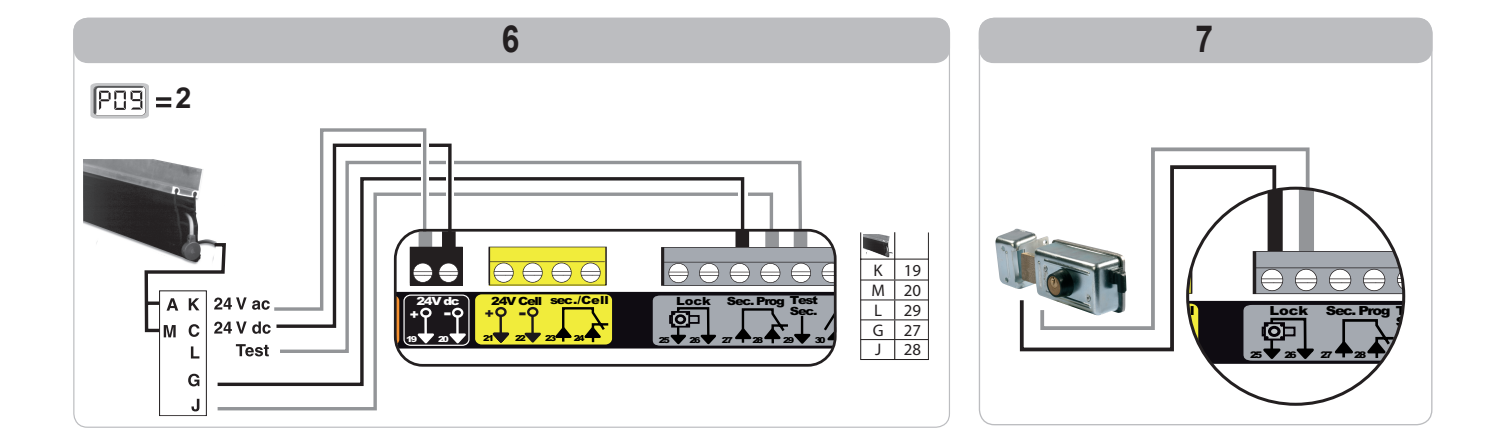

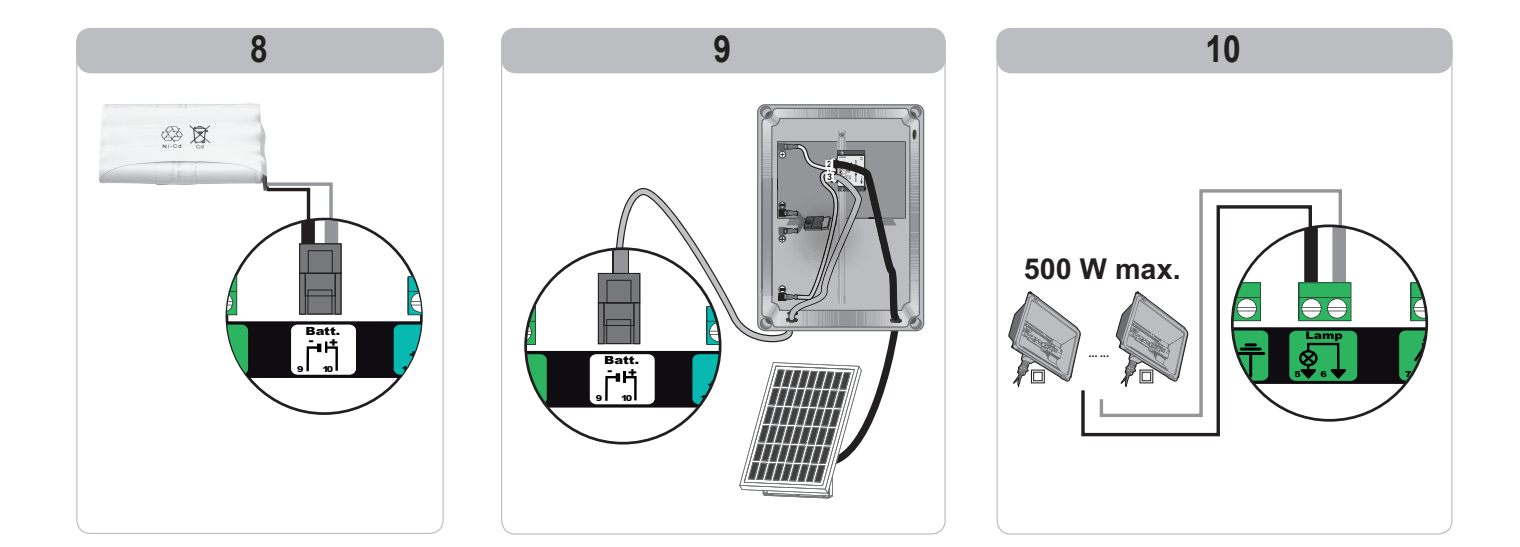

RTS

RU

## УСОВЕРШЕНСТВОВАННОЕ ПРОГРАММИРОВАНИЕ

### Поиск в перечне параметров

| Нажатие клавиши | чтобы                                                                                                    |
|-----------------|----------------------------------------------------------------------------------------------------|
| SET             | Войти и выйти из меню параметрирования                                                                                                    |
|                 | Поиск в перечне параметров и кодов:<br>. кратковременное нажатие = нормальная прокрутка параметров по одному<br>. продолжительное нажатие = быстрая прокрутка параметров       |
| OK              | Подтверждение:<br>. выбора параметра<br>. значения параметра                                                                                                    |
| + $-$           | Увеличение/уменьшение значения параметра:<br>. кратковременное нажатие = нормальная прокрутка параметров по одному<br>. продолжительное нажатие = быстрая прокрутка параметров |

## Индикация значений параметров

При постоянном свечении индикации, отображаемое значение является выбранным значением для данного параметра.

Если индикация **мигает**, отображаемое значение является **значением**, которое может быть изменено для данного параметра.

### Значения различных параметров

| Код | Наименование                                                                       | Значения (жирный шрифт = по<br>умолчанию)                                      | Выполненная<br>настройка | Комментарии                                                                                                    |                                                                                                    |
|-----|------------------------------------------------------------------------------------|--------------------------------------------------------------------------------|--------------------------|----------------------------------------------------------------------------------------------------|----------------------------------------------------------------------------------------------------|
| P01 | Режим работы по<br>полному циклу                                                   | 0: последовательный режим                                                      |                          | Каждое нажатие клави<br>привода (исходное поло<br>остановка, закрывание                                                                          | ши пульта дистанционного управления вызывает движение<br>ожение: ворота закрыты) по следующему циклу: открывание,<br>, остановка, открывание и т.д.                                                                                                    |
|     |                                                                                    | <ol> <li>последовательный режим +<br/>временная задержка закрывания</li> </ol> |                          | Работа в режиме<br>автоматического<br>закрывания<br>возможна только<br>если установлены<br>фотоэлементы и при<br>значениях параметра<br>Р07=1-4. | В последовательном режиме работы с временной задержкой<br>закрывания:<br>- закрывание ворот выполняется автоматически после<br>периода временной задержки, программируемого путем<br>ввода параметра " <b>P02</b> ",<br>- нажатие клавиши пульта дистанционного управления<br>прерывает текущее движение и отменяет временную<br>задержку закрывания (ворота остаются открытыми).                                                                                                    |
|     |                                                                                    | 2: полуавтоматический                                                          |                          | В полуавтоматическом<br>- нажатие клавиши пули<br>оказывает никакого во<br>- нажатие клавиши пули<br>вызывает повторное с                        | режиме:<br>ъта дистанционного управления во время открывания не<br>радействия,<br>ъта дистанционного управления во время закрывания<br>открывание ворот.                                                                                                    |
|     |                                                                                    | 3: автоматический                                                              |                          | Работа в режиме<br>автоматического<br>закрывания<br>возможна только<br>если установлены<br>фотоэлементы и при                                    | В режиме автоматического закрывания:<br>- закрывание ворот выполняется автоматически после<br>периода временной задержки, программируемого путем<br>ввода параметра "P02",<br>- нажатие клавиши пульта дистанционного управления во<br>время открывания не оказывает никакого воздействия,<br>- нажатие клавиши пульта дистанционного управления во<br>время закрывания вызывает повторное открывание ворот,<br>- нажатие клавиши пульта дистанционного управления во<br>время закрывания дистанционного управления в<br>период временной задержки перезапускает временную<br>задержки).<br>Если какое-либо препятствие находится в зоне действия<br>фотоэлементов, ворота не закрываются. Ворота закроются<br>как только препятствие будет удалено. |
|     |                                                                                    | 4: автоматический<br>+ блокировка фотоэлемента                                 |                          | значениях параметра<br>Р07=1-4.                                                                                                    | После открывания ворот, движение перед фотоэлементами<br>(система безопасности закрывания) вызывает закрывание ворот<br>после короткой временной задержки (фиксированное значение<br>2 секунды).<br>Если движения перед фотоэлементами не происходит,<br>закрывание ворот выполняется автоматически после периода<br>временной задержки, запрограммированного путем ввода<br>параметра "P02".<br>Если какое-либо препятствие находится в зоне действия<br>фотоэлементов, ворота не закрываются. Ворота закроются как<br>только препятствие будет удалено.                                                                                                    |
|     |                                                                                    | 5: система "мертвый человек"<br>(проводная)                                    |                          | В режиме работы прово<br>- управление воротами<br>проводного органа упр<br>- радиочастотные орган                                                | одной системы "мертвый человек":<br>осуществляется только путем продолжительного нажатия<br>равления,<br>ны управления не действуют.                                                                                                    |
| P02 | Временная задержка<br>автоматического<br>закрывания при работе<br>по полному циклу | от 0 до 30 (значение временной<br>задержки<br>= значение x 10 c)<br>2: 20 сек. |                          | Если выбрано значение незамедлительно.                                                                                                    | е 0, автоматическое закрывание выполняется                                                                                                    |

#### Control Box 3S RTS

| Код | Наименование                                                                                          | Значения (жирный шрифт = по<br>умолчанию)                                                                                                    | Выполненная<br>настройка | Комментарии                                                                                                    |                                                                                                    |
|-----|----------------------------------------------------------------------------------------------------|----------------------------------------------------------------------------------------------------|--------------------------|----------------------------------------------------------------------------------------------------|----------------------------------------------------------------------------------------------------|
| P03 | Режим работы по циклу<br>для пешехода                                                                 | 0: идентично режиму работы по<br>полному циклу                                                                                                    |                          |                                                                                                    | Режим работы по циклу для пешехода идентичен<br>выбранному режиму работы по полному циклу.                                                                                                    |
|     |                                                                                                    | 1: без автоматического закрывания                                                                                                    |                          |                                                                                                    | Если параметр P01=1, закрывание ворот не выполняется<br>автоматически после подачи команды на открывание для<br>пешехода.                                                                                                    |
|     |                                                                                                    | 2: с автоматическим закрыванием                                                                                                    |                          | Режим работы по циклу<br>для пешехода может<br>быть параметрирован,<br>только если параметр<br>P01 = 0-2                                                                                                    | Работа в режиме автоматического закрывания возможна<br>только если установлены фотоэлементы. То есть P07=1-4.<br>При любом значении параметра P01, закрывание ворот<br>выполняется автоматически после подачи команды на<br>открывание для пешехода.<br>Временная задержка автоматического закрывания<br>может программироваться путем ввода параметра "P04"<br>(продолжительность малой временной задержки) или<br>параметра "P05" (продолжительность большой временной<br>задержки). |
| P04 | Короткая временная<br>задержка<br>автоматического<br>закрывания при работе<br>по циклу для пешехода   | от 0 до 30 (значение временной<br>задержки<br>= значение x 10 c)<br>2: 20 сек.                                                                                                    |                          | Если выбрано значение<br>незамедлительно.                                                                                                    | 0, автоматическое закрывание выполняется                                                                                                    |
| P05 | Длительная<br>временная задержка<br>автоматического<br>закрывания при работе<br>по циклу для пешехода | от 0 до 50 (значение временной<br>задержки<br>= значение x 5 мин.)<br>0: 0 сек.                                                                                                    |                          | Если в цикле для пешехо<br>автоматического закрыва                                                                                                    | ода преобладает малая временная задержка<br>ания, должно быть выбрано значение 0.                                                                                                    |
| P07 | Вход системы<br>безопасности с<br>фотоэлементами                                                      | <ol> <li>не действует</li> <li>действует с самопроверкой через<br/>тестовый выход</li> <li>действует с самопроверкой путем<br/>включения питания</li> <li>фотоэлементы на шинах bus</li> </ol>                                                                                                    |                          | <ol> <li>сигнал на входе системы безопасности не учитывается.</li> <li>устройство безопасности без режима самопроверки, каждые 6 месяцев<br/>необходимо проверять работу этого устройства.</li> <li>самопроверка устройства выполняется при каждом цикле работы через выход для<br/>тестирования, применяется для фотоэлемента reflex с режимом самопроверки.</li> <li>самопроверка устройства выполняется при каждом цикле работы путем<br/>коммутации питания на выходе питания фотоэлементов (выводы 21 и 22).</li> </ol>                                                                                                    |                                                                                                    |
| P09 | Программируемый вход<br>системы безопасности                                                          | <ol> <li>не действует</li> <li>действует</li> <li>действует с самопроверкой через<br/>тестовый выход</li> <li>действует с самопроверкой путем<br/>включения питания</li> </ol>                                                                                                    |                          | <ol> <li>сигнал на входе системы безопасности не учитывается.</li> <li>предохранительное устройство без самопроверки.</li> <li>самопроверка устройства выполняется при каждом цикле работы через выход для<br/>тестирования</li> <li>самопроверка устройства выполняется при каждом цикле работы путем<br/>коммутации питания на выходе питания фоторарементов (выводы 21 и 22)</li> </ol>                                                                                                    |                                                                                                    |
| P10 | Программируемый вход<br>системы безопасности -<br>функция                                             | <ol> <li>сействует при закрывании</li> <li>действует при открывании</li> <li>действует при закрывании + ADMAP</li> <li>любое движение блокировано</li> </ol>                                                                                                    |                          | <ol> <li>вход программируемой системы безопасности действует только при закрывании.</li> <li>вход программируемой системы безопасности действует только при открывании.</li> <li>вход программируемой системы безопасности действует только при закрывании и,<br/>если он действует, открывание ворот невозможно.</li> <li>применяется для экстренной остановки; если вход программируемой системы<br/>безопасности действует.</li> </ol>                                                                                                    |                                                                                                    |
| P11 | Программируемый вход<br>системы безопасности -<br>действие                                            | 0: остановка<br>1: остановка + отход назад<br>2: остановка + полный обратный ход                                                                                                    |                          | <ol> <li>применяется для экстренной остановки, обязательно, если параметр P10=3<br/>запрещено, если ко входу программируемой системы безопасности подключена<br/>контактная планка</li> <li>рекомендуется для применения с контактной планкой</li> <li>рекомендуется для применения с фотоэлементом</li> </ol>                                                                                                    |                                                                                                    |
| P12 | Предварительное<br>оповещение оранжевым<br>проблесковым маячком                                       | 0: без предварительного оповещения<br>1: с предварительным оповещением за<br>2 секунды до движения                                                                                                    |                          | Если ворота гаража выхо<br>вариант с предварителы                                                                                                    | одят на дорогу общего пользования, обязательно выберите<br>ным оповещением: P12 =1.                                                                                                    |
| P13 | Выход освещения зоны                                                                                  | 0: не действует<br>1: управляемая работа<br><b>2: автоматическая работа +</b><br>управляемая                                                                                                    |                          | <ol> <li>выход цепи освещения зоны не учитывается.</li> <li>управление освещением зоны осуществляется с пульта дистанционного<br/>управления.</li> <li>управление освещением зоны осуществляется с пульта дистанционного управления,<br/>когда ворота неподвижны + освещение зоны автоматически включается, когда ворота<br/>находятся в движении, включенным в течение времени задержки, программируемого<br/>путем ввода параметра "P14". Значение параметра P13 = 2 обязательно для работы в<br/>автоматическом режиме.</li> </ol>                                                                                                    |                                                                                                    |
| P14 | Временная задержка<br>освещения зоны                                                                  | от 0 до 60 (временная задержка =<br>значение параметра x 10 с)<br><b>6: 60 сек.</b>                                                                                                    |                          | Если выбрано значение<br>завершения движения во                                                                                                    | 0, освещение зоны автоматически выключается сразу после<br>орот.                                                                                                    |
| P15 | Вспомогательный выход                                                                                 | <ol> <li>не действует</li> <li>автоматический: сигнальная лампа<br/>открытого состояния ворот</li> <li>автоматический: два стабильных<br/>режима с временной задержкой</li> <li>автоматический: импульсный режим</li> <li>управляемый: два стабильных режима<br/>(ON-OFF) (ВКЛ - ВЫКЛ)</li> <li>управляемый: два стабильных<br/>режима с временной задержкой</li> </ol> |                          | <ol> <li>выход вспомогательного оборудования не учитывается.</li> <li>сигнальная лампа ворот гаснет, если ворота закрыты, мигает, когда ворота<br/>находятся в движении, и горит, когда ворота открыты.</li> <li>выход активирован в начале движения и во время движения, затем отключается по<br/>истечении временной задержки, программируемой путем ввода параметра "P16".</li> <li>подача импульса на контакт в начале движения.</li> <li>каждое нажатие клавиши с временной задержкой радиочастотного пульта<br/>управления вызывает работу в следующем порядке: ОN (ВКЛ), OFF (ВЫКЛ), ON<br/>(ВКЛ), OFF (ВЫКЛ) и т. д</li> <li>подача импульса на контакт путем нажатия внесенной в память клавиши<br/>радиочастотного пульта управления.</li> <li>выход активирован путем нажатия внесенной в память клавиши радиочастотного<br/>пульта управления, затем отключается по истечении временной задержки,<br/>программируемой путем ввода параметра "P16".</li> </ol> |                                                                                                    |
| P16 | Временная задержка<br>на вспомогательном<br>выходе                                                    | от 0 до 60 (временная задержка =<br>значение параметра х 10 с)<br><b>6: 60 сек.</b>                                                                                                    |                          | Временная задержка для<br>для параметра Р15 выбр                                                                                                    | выхода вспомогательного оборудования активна, только если<br>ано значение 2 или 6.                                                                                                    |
| P17 | Выход замка                                                                                           | 0: активный импульсный 24 В<br>1: активный импульсный 12 В                                                                                                    |                          | Замок открывается в нач                                                                                                    | але движения открывания ворот.                                                                                                    |
| P18 | Жесткий удар                                                                                          | 0: не действует<br>1: действует                                                                                                    |                          | 0: система "жесткий удар<br>1: рекомендуется для пр<br>Этот параметр доступен                                                                                                    | " не действует.<br>именения с электрическим замком.<br>только на шкафах управления Control Box 3S Axovia RTS.                                                                                                    |

RU

**P**C

| Код | Наименование                                                                | Значения (жирный шрифт = по<br>умолчанию)                                                                                  | Выполненная<br>настройка | Комментарии                                                                                                    |  |
|-----|-----------------------------------------------------------------------------|----------------------------------------------------------------------------------------------------|--------------------------|----------------------------------------------------------------------------------------------------|--|
| P19 | Скорость закрывания                                                         | 1: от самой низкой скорости<br>до<br>10: самой высокой скорости                                                            |                          |                                                                                                    |  |
| P20 | Скорость открывания                                                         | Значение по умолчанию:<br>- Control Box 3s Axovia RTS: 5<br>- Control Box 3s Ixengo RTS: 6                                 |                          |                                                                                                    |  |
| P21 | Зона замедления<br>закрывания                                               | 0: от самой короткой зоны замедления<br>до<br>5: самой длинной зоны замедления<br><b>Значение по умолчанию: 1</b>          |                          | В случае изменения этого параметра, нужно обязательно выполнить измерение<br>усилия по окончании установки или установить контактную планку.                                                           |  |
| P22 | Зона замедления<br>открывания                                               | 0: от самой короткой зоны замедления<br>до<br>5: самой длинной зоны замедления<br><b>Значение по умолчанию: 1</b>          |                          |                                                                                                    |  |
| P23 | Смещение М1/М2<br>при закрывании                                            | 1: от минимального смещения<br>до<br>10: максимального смещения<br>Уточняется в результате самонастройки                   |                          | 1: минимально смещение, предотвращающее столкновение створок ворот.<br>Запоещено для распациных ворот с 1 «переклывающей» створкой                                                                     |  |
| P24 | Смещение М1/М2<br>при открывании                                            | 1: от минимального смещения<br>до<br>10: максимального смещения<br>Уточняется в результате самонастройки                   |                          | <ol> <li>закоимальное смещение, соответствующее открыванию второй створки после<br/>полного открывания первой створки ворот</li> </ol>                                                                 |  |
| P25 | Ограничение крутящего<br>момента привода М1<br>при закрывании               | 1: от минимального крутящего момента<br>до<br>10: максимального крутящего момента<br>Уточняется в результате самонастройки |                          |                                                                                                    |  |
| P26 | Ограничение крутящего<br>момента привода М1<br>при открывании               | 1: от минимального крутящего момента<br>до<br>10: максимального крутящего момента<br>Уточняется в результате самонастройки |                          |                                                                                                    |  |
| P27 | Ограничение крутящего<br>момента замедления<br>привода М1 при<br>закрывании | 1: от минимального крутящего момента<br>до<br>10: максимального крутящего момента<br>Уточняется в результате самонастройки |                          |                                                                                                    |  |
| P28 | Ограничение крутящего<br>момента замедления<br>привода М1 при<br>открывании | 1: от минимального крутящего момента<br>до<br>10: максимального крутящего момента<br>Уточняется в результате самонастройки |                          | В случае изменения этого параметра, нужно обязательно выполнить измерение<br>усилия по окончании установки или установить контактную планку.                                                           |  |
| P29 | Ограничение крутящего<br>момента привода M2<br>при закрывании               | 1: от минимального крутящего момента<br>до<br>10: максимального крутящего момента<br>Уточняется в результате самонастройки |                          | Ссли крутящий момент слишком мал, есть опасность несвоевременного обнаружения<br>препятствия.<br>Если крутящий момент слишком велик, есть опасность несоответствия установки<br>требованиям стандарта. |  |
| P30 | Ограничение крутящего<br>момента привода M2<br>при открывании               | 1: от минимального крутящего момента<br>до<br>10: максимального крутящего момента<br>Уточняется в результате самонастройки |                          |                                                                                                    |  |
| P31 | Ограничение крутящего<br>момента замедления<br>привода М2 при<br>закрывании | 1: от минимального крутящего момента<br>до<br>10: максимального крутящего момента<br>Уточняется в результате самонастройки |                          |                                                                                                    |  |
| P32 | Ограничение крутящего<br>момента замедления<br>привода М2 при<br>открывании | 1: от минимального крутящего момента<br>до<br>10: максимального крутящего момента<br>Уточняется в результате самонастройки |                          |                                                                                                    |  |
| P37 | Проводные входы<br>управления                                               | 0: режим полного цикла - цикл для<br>пешехода<br>1: режим открывания - закрывания                                          |                          | 0: вход на выводе 30 = полный цикл, вход на выводе 32 = цикл для пешехода<br>1: вход на выводе 30 = только открывание, вход на выводе 32 = закрывание                                                  |  |
| P39 | Временная задержка<br>удержания на упоре                                    | 0: без временной задержки<br>1: с временной задержкой                                                                      |                          | Этот параметр доступен только на шкафах управления Control Box 3S Axovia RTS.                                                                                                    |  |
| P40 | Скорость<br>соприкосновения при<br>закрывании                               | 1: от самой низкой скорости<br>до<br>4: самой высокой скорости<br><b>Значение по умолчанию: 2</b>                          |                          | В случае изменения этого параметра, нужно обязательно выполнить измерение                                                                                                    |  |
| P41 | Скорость<br>соприкосновения при<br>открывании                               | 1: от самой низкой скорости<br>до<br>4: самой высокой скорости<br><b>Значение по умолчанию: 2</b>                          |                          | усилия по окончании установки или установить контактную планку.                                                                                                    |  |

## ПРОГРАММИРОВАНИЕ ПУЛЬТОВ ДИСТАНЦИОННОГО УПРАВЛЕНИЯ

## Внесение в память 2 или 4-клавишных пультов дистанционного управления через интерфейс программирования

В память можно внести до 40 командных каналов, выбранных в зависимости от необходимости среди перечисленных ниже органов управления. Если память заполнена, экран отображает **"FuL**".

Выполнение этой операции для уже внесенного в память канала, вызывает его удаление из памяти. Экран отображает "del".

### Команда ПОЛНОГО открывания

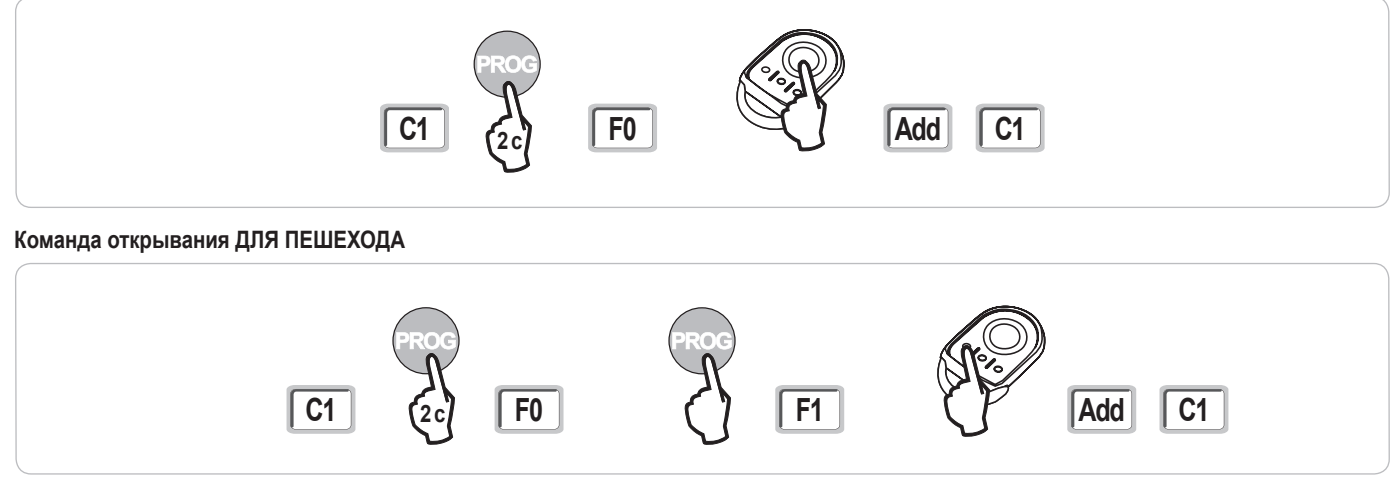

Команда включения ОСВЕЩЕНИЯ

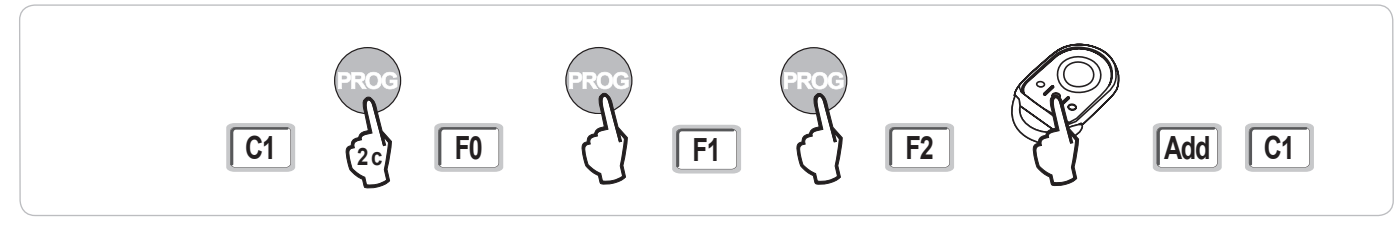

Команда включения ВЫХОДА ВСПОМОГАТЕЛЬНОГО ОБОРУДОВАНИЯ (Р15 = 4,5 или 6)

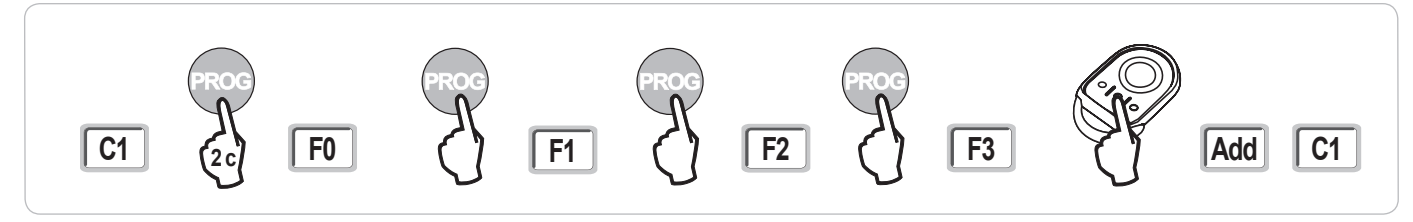

## Внесение в память 3-клавишных пультов дистанционного управления через интерфейс программирования

[1]. Нажмите клавишу "PROG" (2 сек.) шкафа управления. Экран отображает "F0".

Примечание: новое нажатие клавиши "**PROG**" позволяет перейти в режим внесения в память следующей функции.

[2]. Нажмите клавишу "PROG" на задней стороне 3-клавишного пульта дистанционного управления для внесения функции в память. Экран отображает "Add".

| Назначение клавиш 3-клавишного пульт | а дистанционного управления |
|--------------------------------------|-----------------------------|
|--------------------------------------|-----------------------------|

|    | ^                           | my                                                   | v                            |
|----|-----------------------------|------------------------------------------------------|------------------------------|
| F0 | Полное открывание           | Стоп                                                 | Полное закрывание            |
| F1 | Полное открывание           | Если ворота закрыты,<br>→ открывание для<br>пешехода | Полное закрывание            |
|    |                             | Если нет,→ стоп                                      |                              |
| F2 | Освещение ВКЛ               |                                                      | Освещение ВЫКЛ               |
| F3 | Выход вспом. оборуд.<br>ВКЛ |                                                      | Выход вспом. оборуд.<br>ВЫКЛ |

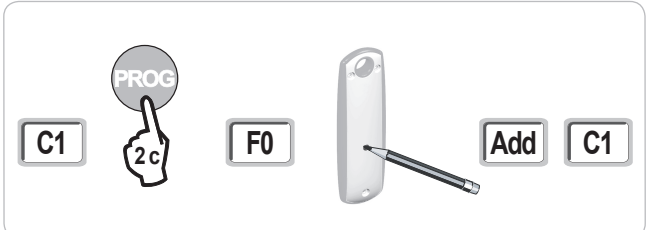

RTS

### Дистанционное внесение в память пультов дистанционного управления

Копирование функции клавиши пульта дистанционного управления Keygo RTS на клавишу другого 2 или 4-клавишного пульта дистанционного управления:

A 2s 2c C C

А = пульт дистанционного управления - «источник», уже внесенный в память

В = пульт дистанционного управления - «приемник», который нужно внести в память

х = значение. соответствующее функции копируемой клавиши

УДАЛЕНИЕ ИЗ ПАМЯТИ ПУЛЬТОВ ДИСТАНЦИОННОГО УПРАВЛЕНИЯ И ВСЕХ НАСТРОЕК

### Удаление из памяти пультов дистанционного управления

Это вызывает удаление из памяти всех внесенных в нее пультов дистанционного управления.

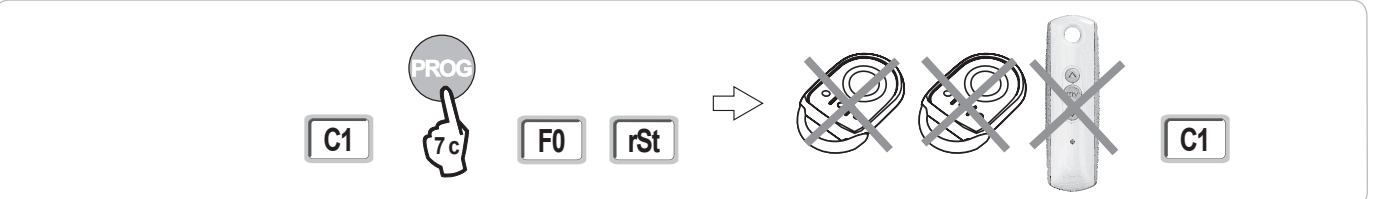

### Удаление всех настроек

Это вызывает удаление из памяти всех внесенных в нее значений самонастроек и возврат к значениям всех параметров, принимаемых по умолчанию.

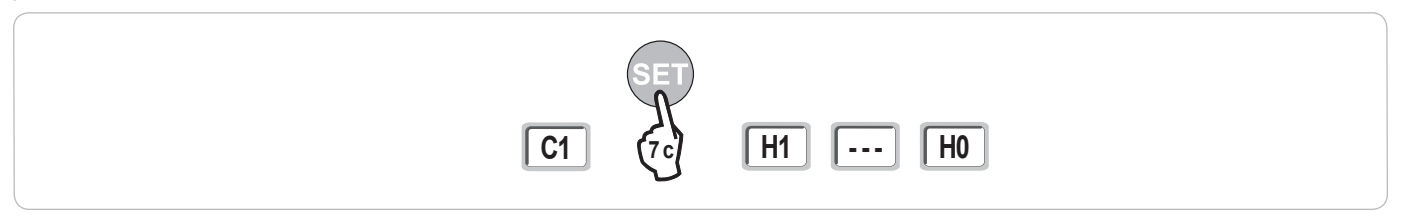

## БЛОКИРОВКА КЛАВИШ ПРОГРАММИРОВАНИЯ

Позволяет блокировать запрограммированные значения (установка конечных положений хода, самонастройки, параметрирование).

Когда клавиши программирования блокированы, после 1-ого символа на экране отображается точка.

Нажмите одновременно нажмите клавиши "SET", "+", "-" (Рис. 28).

- нажатие должно начинаться с клавиши "SET";

- нажатие клавиш "+"и "-" должно последовать через 2 секунды.

Для возобновления доступа к программированию повторите эту операцию.

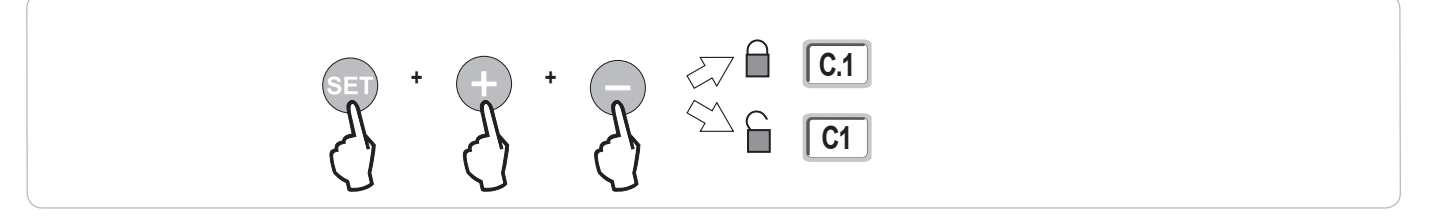

Копирование функции 3-клавишного пульта дистанционного управления на другой 3-клавишный пульт дистанционного управления:

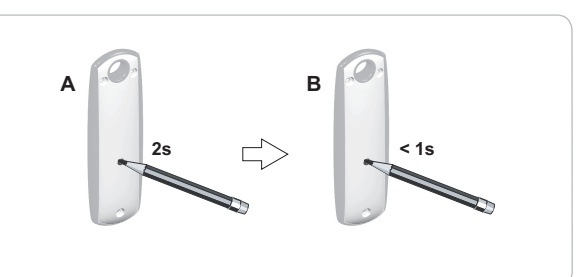

## **ДИАГНОСТИКА**

RU

## Индикация кодов рабочих состояний

| Код | Наименование                                                          | Комментарии                                                                                                    |
|-----|-----------------------------------------------------------------------|----------------------------------------------------------------------------------------------------|
| C1  | Ожидание команды                                                      |                                                                                                    |
| C2  | Выполняется открывание ворот                                          |                                                                                                    |
| C3  | Ожидание повторного закрывания<br>ворот                               | Выполняется временная задержка автоматического закрывания Р02, Р04 или Р05.                                                                                                    |
| C4  | Выполняется закрывание ворот                                          |                                                                                                    |
| C6  | Выполняется обнаружение системой<br>безопасности с фотоэлементом      |                                                                                                    |
| C8  | Выполняется обнаружение<br>программируемой системой<br>безопасности   | ондикация вылючается при подаче команды на деижение или во время движения, когда на входе системы<br>безопасности присутствует сигнал обнаружения препятствия.<br>Индикация продолжается, пока на входе системы безопасности присутствует сигнал обнаружения<br>препятствия |
| C9  | Выполняется обнаружение системой<br>безопасности экстренной остановки |                                                                                                    |
| C12 | Выполняется повторный ввод тока                                       | Эта индикация доступна только на шкафах управления Control Box 3s Axovia RTS.                                                                                                    |
| C13 | Идет самопроверка<br>предохранительное устройства                     | Индикация продолжается в течение проведения самопроверки предохранительных устройств.                                                                                                    |
| C14 | Постоянный вход проводного<br>управления полным открыванием           | Указывает, что постоянно действует проводная система ввода команд на полное открывание (контакт<br>замкнут). При этом команды, подаваемые с радиочастотных пультов дистанционного управления,<br>блокированы.                                                               |
| C15 | Постоянный вход проводного<br>управления для пешехода                 | Указывает, что постоянно действует проводная система ввода команд на открывание для пешехода<br>(контакт замкнут). При этом команды, подаваемые с радиочастотных пультов дистанционного управления,<br>блокированы.                                                         |
| C16 | Отказ настройки фотоэлементов на<br>шинах bus                         | Проверьте нормальную работу фотоэлементах на шинах BUS (электропроводка, совмещение и т. п.).                                                                                                    |

## Индикация кодов программирования

| Код | Наименование                                                                                                    | Комментарии                                                                                                    |  |
|-----|----------------------------------------------------------------------------------------------------|----------------------------------------------------------------------------------------------------|--|
| H0  | Ожидание настройки                                                                                               | Нажатие клавиши "SET" на 2 секунды запускает режим самонастройки.                                                                                                    |  |
| H1  | Ожидание запуска самонастройки                                                                                   | Нажатие клавиши " <b>OK</b> " позволяет запустить цикл самонастройки.<br>Нажатие клавиши "+" или "-" позволяет включить привод в принудительном режиме.                                                                                                    |  |
| H2  | Режим самонастройки - выполнение<br>открывания                                                                   |                                                                                                    |  |
| H4  | Режим самонастройки - выполнение<br>закрывания                                                                   |                                                                                                    |  |
| F0  | Ожидание внесения в память<br>пульта дистанционного управления<br>для работы в режиме «Полное<br>открывание»     | Нажатие клавиши пульта дистанционного управления позволяет зарегистрировать эту клавишу для подачи<br>команды приводу на полное открывание.<br>Новое нажатие клавиши " <b>PROG</b> " позволяет перейти в режим "Ожидание внесения в память пульта<br>дистанционного управления для работы в режиме открывания для пешехода": <b>F1</b> ". |  |
| F1  | Ожидание внесения в память пульта<br>дистанционного управления для<br>работы в режиме открывания для<br>пешехода | Нажатие на клавишу пульта дистанционного управления позволяет зарегистрировать эту клавишу для подачи команды приводу на открывание для пешехода.<br>Новое нажатие клавиши " <b>PROG</b> " позволяет перейти в режим "Ожидание внесения в память управления выносным светильником: <b>F2</b> ".                                           |  |
| F2  | Ожидание внесения в память пульта<br>дистанционного управления для<br>работы выносного светильника               | Нажатие клавиши пульта дистанционного управления позволяет зарегистрировать эту клавишу для подачи<br>команды на включение выносного светильника.<br>Новое нажатие на клавишу " <b>PROG</b> " позволяет перейти в режим "Ожидание внесения в память управления<br>выходом для вспомогательного оборудования": <b>F3</b> ".                |  |
| F3  | Ожидание внесения в память пульта<br>дистанционного управления для<br>работы вспомогательного выхода             | Нажатие на клавишу пульта дистанционного управления позволяет зарегистрировать эту клавишу для подачи команды на включение выносного светильника.<br>Новое нажатие клавиши " <b>PROG</b> " позволяет перейти в режим "Ожидание внесения в память пульта пистании онного управления для паботы в режиме «Попное отклывание»: <b>F0</b> "   |  |

P C

## Индикация кодов ошибок и неисправностей

| Код | Обозначение                                                                                          | Комментарии                                                                                          | Что делать?                                                                                                    |
|-----|----------------------------------------------------------------------------------------------------|----------------------------------------------------------------------------------------------------|----------------------------------------------------------------------------------------------------|
| E1  | Неисправность<br>системы самопроверки<br>системы безопасности с<br>фотоэлементом                     | Самопроверка фотоэлементов с неудовлетворительным результатом.                                       | Проверьте правильность значения параметра "Р07".<br>Проверьте электропроводку фотоэлементов.                                                                                                    |
| E2  | Неисправность<br>системы самопроверки<br>программируемой системы<br>безопасности                     | Самопроверка входа программируемой<br>системы безопасности с неудовлетворительным<br>результатом.    | Проверьте правильность значения параметра "Р09".<br>Проверьте электропроводку входа программируемой системы<br>безопасности.                                                                                       |
| E4  | Обнаружение препятствия при открывании                                                               |                                                                                                    |                                                                                                    |
| E5  | Обнаружение препятствия при закрывании                                                               |                                                                                                    |                                                                                                    |
| E6  | Неисправность<br>системы безопасности с<br>фотоэлементом                                             | Выполняется обнаружение на входе системы<br>безопасности в течение более 3 минут.                    | Убедитесь, что никакое препятствие не вызывает срабатывания<br>фотоэлементов или контактной планки.<br>Проверьте правильность значения параметра "Р07" или параметра                                               |
| E8  | Неисправность<br>программируемой системы<br>безопасности                                             |                                                                                                    | "Р09" в зависимости от устройства, подключенного к выходу системы<br>безопасности.<br>Проверьте электропроводку предохранительных устройств.<br>При наличии фотоэлементов проверьте правильность их<br>совмещения. |
| E9  | Система тепловой защиты                                                                              | Достигнуто пороговое значение системы<br>тепловой защиты                                             |                                                                                                    |
| E10 | Система защиты привода от короткого замыкания                                                        |                                                                                                    |                                                                                                    |
| E13 | Неисправность питания<br>вспомогательного<br>оборудования                                            | Питание вспомогательного оборудования<br>отключено вследствие перегрузки (избыточное<br>потребление) |                                                                                                    |
| E14 | Неисправность проникновения                                                                          |                                                                                                    |                                                                                                    |
| E15 | Неисправность первой<br>подачи напряжения на шкаф<br>от аккумуляторной батареи<br>аварийного питания |                                                                                                    | Отключите аккумуляторную батарею аварийного питания и<br>подключите к шкафу питание от внешней сети для первой подачи на<br>него напряжения.                                                                       |

## Доступ к данным, внесенным в память

Для получения доступа к данным, внесенным в память, выберите параметр "Ud", затем нажмите клавишу "OK".

| Данные        | Наименование                                                                            |                                                                                                    |  |  |
|---------------|-----------------------------------------------------------------------------------------|----------------------------------------------------------------------------------------------------|--|--|
| от U0 до U1   | Счетчик общего числа                                                                    | [Сотни тысяч - десятки тысяч - тысячи] [сотни - десятки - единицы]                                    |  |  |
| от U2 до U3   | циклов полного                                                                          | со времени последней самонастройки [Сотни тысяч - десятки тысяч - тысячи] [сотни - десятки - единицы] |  |  |
| от U6 до U7   | Счетчик общего числа                                                                    | [Сотни тысяч - десятки тысяч - тысячи] [сотни - десятки - единицы]                                    |  |  |
| от U8 до U9   | циклов работы с<br>обнаружением препятствия                                             | со времени последней самонастройки [Сотни тысяч - десятки тысяч - тысячи] [сотни - десятки - единицы] |  |  |
| от U12 до U13 | Счетчик числа циклов открывания для пешехода                                            |                                                                                                    |  |  |
| от U14 до U15 | Счетчик движения переустановки                                                          |                                                                                                    |  |  |
| U20           | Число внесенных в память пультов для дистанционного управления полным открыванием       |                                                                                                    |  |  |
| U21           | Число внесенных в память пультов для дистанционного управления открыванием для пешехода |                                                                                                    |  |  |
| U22           | Число внесенных в память пультов для дистанционного управления выносным светильником    |                                                                                                    |  |  |
| U23           | Число внесенных в память пультов для дистанционного управления вспомогательным выходом  |                                                                                                    |  |  |
| от d0 до d9   | История 10 последних неисправностей (d0 самые недавние - d9 самые "старые")             |                                                                                                    |  |  |
| dd            | Удаление истории неисправностей: нажмите и удерживайте 7 секунд клавишу "ОК".           |                                                                                                    |  |  |

.....

## ТЕХНИЧЕСКИЕ ХАРАКТЕРИСТИКИ

| ОБЩИЕ ХАРАКТЕРИСТИКИ                         |                                 |                                                                                                    |
|----------------------------------------------|---------------------------------|----------------------------------------------------------------------------------------------------|
| Сетевое питание                              |                                 | 230 В – 50 Гц                                                                                                    |
| Максимальная потребляемая                    | Режим ожидания - работа         | 3 Bт - 800 Bт (с выносным светильником мощностью 500 Bт)                                                                                                    |
| МОЩНОСТЬ                                     |                                 |                                                                                                    |
| Интерфейс программирования                   |                                 | 7 клавиш - трехзначный жидкокристаллический дисплей                                                                                                    |
| Климатические условия                        |                                 | от -20°С до +60°С - IP 44                                                                                                    |
| эксплуатации                                 |                                 |                                                                                                    |
| Частота радиоволн SOMFY                      |                                 | RTS 433.42 MFu                                                                                                    |
| Число каналов с системой памяти              |                                 | 40                                                                                                    |
| ПОДКЛЮЧЕНИЯ                                  |                                 |                                                                                                    |
| Вход программируемой системы                 | Тип                             | Мехацический контакт: нормально закрытый                                                                                                    |
| Блод программируемой системы<br>безопасности | Совместимость                   | Фотоэпементы TX/RX - Фотоэпементы на шинах Rus - Фотоэпемент reflex - Контактная                                                                              |
|                                              | CODINCOTVINIOUTD                |                                                                                                    |
| Проволной ввол команл                        |                                 |                                                                                                    |
| Проводной ввод команд                        |                                 | 230 R - 500 RT                                                                                                    |
|                                              |                                 | 200 D - 000 D1<br>24 B / - 15 Bt. со ратроенной системой прерывания                                                                                           |
|                                              |                                 |                                                                                                    |
| маячка<br>Упровлаемый выход витешия          |                                 |                                                                                                    |
| управляемый выход питания                    |                                 | да. для возможной системы самопроверки фотоэлектрических элементов т л/кл                                                                                     |
| напряжением 24 в                             |                                 |                                                                                                    |
| выход системы самопроверки                   |                                 | да: для возможной системы самопроверки фотоэлемента гепех или контактной планки                                                                               |
| предохранительного входного                  |                                 |                                                                                                    |
| устройства                                   |                                 |                                                                                                    |
| Выход питания вспомогательного               |                                 | 24 В - 1,2 А максим.                                                                                                    |
| оборудования                                 |                                 |                                                                                                    |
| Вход выносной антенны                        |                                 | Да: совместим с антенной RTS (кат. номер 2400472)                                                                                                    |
| Вход аккумуляторной батареи                  |                                 | Да: совместима с комплектом батареи (Обозн. 9001001)                                                                                                    |
| резервного питания                           | Запас работоспособности         | 24 часа; 5-10 циклов в зависимости от ворот                                                                                                    |
|                                              |                                 | Время зарядки: 48 часов                                                                                                    |
| РАБОТА                                       |                                 |                                                                                                    |
| Режим принудительной работы                  |                                 | Путем нажатия клавиши включения привода                                                                                                    |
| Независимое управление выносным              |                                 | Да                                                                                                    |
| светильником                                 |                                 |                                                                                                    |
| Временная задержка выключения све-           | гильника (после движения ворот) | Программируемая: от 60 до 600 секунд                                                                                                    |
| Режим автоматического закрывания             |                                 | Да: программируемая временная задержка закрывания от 0 до 255 минут                                                                                           |
| Предварительное оповешение                   |                                 | Программируемое: без или с предварительным оповешением (фиксированное                                                                                         |
| оранжевым проблесковым маячком               |                                 | значение 2 с)                                                                                                    |
| Работа предохранительного                    | При закрывании                  | Программируемое: остановка + частичное повторное открывание - попное повторное                                                                                |
|                                              |                                 |                                                                                                    |
| влодного устронотва                          | Перед опервыйным (лымла)        | Программируемое: Без воздействия или блокировка движения                                                                                                    |
|                                              |                                 | Па: пописе открывание створки ворот с приволом М1                                                                                                    |
| Поманда на частичное открывание              |                                 | Да. Полное открывание створки ворот с приводом ил                                                                                                    |
|                                              |                                 | да<br>Программируомос: 10 розмоучицу значоний                                                                                                    |
| Скорость открывания                          |                                 | Программируемое: 10 возможных значений                                                                                                    |
|                                              |                                 | Программируемое: 5 возможных значений                                                                                                    |
| скорость соприкосновения при                 |                                 | Программируемое. 5 возможных значении                                                                                                    |
| закрывании<br>Жартини удар открывание        |                                 |                                                                                                    |
| лесткии удар - открывание                    |                                 | программируемое, деиствует - не деиствует                                                                                                    |
|                                              |                                 |                                                                                                    |
| удержание ворот в открытом /                 |                                 | Путем повторного ввода тока в случае оснаружения при открывании / закрывании (Тели из из учае на изгранатока в случае оснаружения при открывании / закрывании |
| закрытом состоянии                           |                                 | (только на шкафах управления Control Box 35 Axovia RTS)                                                                                                    |
| Смещение створок                             |                                 | Программируемое                                                                                                    |
| Диагностика                                  |                                 | Регистрация и просмотр данных: счетчик циклов работы, счетчик циклов работы с                                                                                 |
|                                              |                                 | обнаружением препятствия, число внесенных в память радиочастотных командных каналов,                                                                          |
|                                              |                                 | история 10 последних зарегистрированных неисправностей                                                                                                    |

RU

#### Somfy

50 avenue du Nouveau Monde BP 152 - 74307 Cluses Cedex France

www.somfy.com

### Somfy Worldwide

Argentina : Somfy Argentina +55 11 (0) 4737-37000

Australia : Somfy PTY LTD +61 (0) 2 9638 0744

Austria : Somfy GesmbH +43(0) 662 / 62 53 08 - 0

Belgium : Somfy Belux +32 (0)2 712 07 70

Brasil : Somfy Brasil STDA +55 11 (0) 6161 6613

Canada : Somfy ULC +1 (0) 905 564 6446

China : Somfy China Co. Ltd +8621 (0) 6280 9660

**Cyprus : Somfy Middle East** +357 (0) 25 34 55 40

Czech Republic : Somfy Spol s.r.o. (+420) 296 372 486-7

Denmark : Somfy Nordic AB Denmark +45 65 32 57 93

Finland : Somfy Nordic AB Finland +358 (0) 957 13 02 30

France : Somfy France +33 (0) 820 374 374

Germany : Somfy GmbH +49 (0) 7472 9300

Greece : Somfy Hellas +30 210 614 67 68

Hong Kong : Somfy Co. Ltd +852 (0) 2523 6339

Hungary : Somfy Kft +36 1814 5120

India : Somfy India PVT Ltd +91 (0) 11 51 65 91 76 Indonesia : Somfy IndonesiaEra +62 (0) 21 719 3620

Iran : Somfy Iran 0098-217-7951036

Israel : Sisa Home Automation Ltd +972 (0) 3 952 55 54

Italy : Somfy Italia s.r.l +39-024 84 71 84

Japan : Somfy KK +81 (0)45-475-0732 +81 (0)45-475-0922

Jordan : Somfy Jordan +962-6-5821615

Kuwait : Somfy Kuwait 00965 4348906

Lebanon : Somfy Middle East +961(0) 1 391 224

**Malaisia : Somfy Malaisia** +60 (0) 3 228 74743

Mexico : Somfy Mexico SA de CV +52(0) 55 5576 3421

Morocco : Somfy Maroc +212-22951153

Netherlands : Somfy BV +31 (0) 23 55 44 900

Norway : Somfy Norway +47 67 97 85 05

Poland : Somfy SP Z.O.O +48 (0) 22 509 53 00

Portugal : Somfy Portugal +351 229 396 840 Romania : Somfy SRL +40 - (0)368 - 444 081

Russia : Somfy LLC +7 095 781 47 72

Singapore : Somfy PTE LTD +65 (0) 638 33 855

Slovak Republic : Somfy Spol s.r.o. (+421) 33 77 18 638

South Korea : Somfy JOO +82 (0) 2 594 4333

**Spain : Somfy Espana SA** +34 (0) 934 800 900

**Sweden : Somfy Nordic AB** +46 (0) 40 165900

**Switzerland : Somfy A.G.** +41 (0) 44 838 40 30

Syria : Somfy Syria +963-9-55580700

÷

**Taïwan : Somfy Taïwan** +886 (0) 2 8509 8934

**Thailand : Somfy Thailand** +66 (0) 2714 3170

**Turkey : Somfy Turkey** +90 (0) 216 651 30 15

United Arab Emirates : Somfy Gulf +971 (0) 4 88 32 808

United Kingdom : Somfy LTD +44 (0) 113 391 3030

**United States : Somfy Systems Inc** +1 (0) 609 395 1300

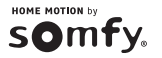